### ATV630 Programming Instructions – WaterTec Irrigation

# Wiring

Connect incoming power to L1-L2-L3 For single phase input use L1 & L2 only. Note: Connectors on VFD are rated for copper conductors only Connect motor to T1-T2-T3

## 4-20ma Transducer Wiring

Blue Wire (-) – to Al2 Brown Wire (+) – to +24vac

### On/Off Switch - or some other trigger to activate drive

One wire to +24vac One wire to Dl1 Use 2 position switch for ON/OFF Use 3 position switch for HAND/OFF/AUTO when connecting to an external device such as irrigation timer or remote

#### Other Inputs

Setpoint selects – up to 4 setpoint connected between +24vac to DI2 and DI3 Reference Potentiometer – connected between +24vac and AI1. Disable internal reference and set to AI1, current, with minimum and maximums set accordingly.

## If this is a single phase input drive, first step is to disable input phase loss

- 1 Main Menu
- 2 Error & Warning Handling
- 3 Uncheck input phase loss
- 4 Depending on the firmware version, you may need to power cycle the drive if the display remains RED, in fault mode.

#### Programming

Note: These programming notes are for basic single pump use, with a 4-20mA transducer. There are endless other options available. Please consult programming manual for more information. https://www.se.com/ca/en/download/document/EAV64318/

- 1 Press home key to show Main Menu
- 2 Select 1. Simply Start
- 3 Go through simply start parameters
  - a. Motor Standard select 60Hz
  - b. Nominal Motor Power enter motor nameplate HP
  - c. Nominal Motor Voltage enter nameplate voltage
  - d. Nominal Motor Current enter nameplate current
  - e. Nominal Motor Frequency enter nameplate frequency
  - f. Nominal Motor Speed enter nameplate RPM
  - g. Control enter 2-wire
  - h. Maximum Frequency normally 60Hz
  - i. Autotuning select enable to complete auto tuning procedure
  - j. Motor Thermal Current enter current x service factor
  - k. Acceleration enter acceleration in seconds
  - I. Deceleration enter deceleration in seconds
  - m. Low Speed enter minimum Hz (30hz for submersible, 15hz for centrifugal)
  - n. High Speed enter maximum Hz (60hz is standard)

#### 4 Return to Main Menu

a.

#### 5 Select 5. Complete Settings

- Select 5.5 Command and Reference
  - i. 2-Wire Type change to level
  - ii. HMI Command
    - 1. Disabled for no control
    - 2. Stop for only stop key control
    - 3. Bumpless for full control
  - iii. If HMI is set to bumpless, use the LOC/REM button to toggle between manual control (HMI) and automatic control (TERM) as shown in the top right corner of the display. HMI will not follow your setpoint.
- b. Select 5.6 Pump Functions
  - i. Select PID Control
    - 1. Select PID Feedback
      - a. Type of Control select pressure
      - b. PID Feedback Assign select A2
      - c. Al2 Type select current

- d. Al2 Min Value 4mA
- e. Al2 Max Value 20mA
- f. Min PID Feedback Opsi (transducer minimum)
- g. Max PID Feedback 200psi (transducer maximum)
- h. Min Fbk Warning Opsi
- i. Max Fbk Warning 200psi
- 2. Select PID Reference Tab
  - a. Internal PID Ref select yes
  - b. Min PID Process Opsi
  - c. Max PID Process 200psi
  - d. Internal PID Ref set desired setpoint
- 3. Select Settings Tab
  - a. Change settings as required to fine tune PID control
  - b. Gain may need to be increased or decreased
- 6 Note: If the 3<sup>rd</sup> and 4<sup>th</sup> buttons on the keypad are not working, remove the keypad from the drive. Reinstall keypad and buttons will work again. This is only an issue on initial power up.

#### 7 Go back to pump functions

- a. Select Sleep/Wake
  - i. Sleep Detect Mode select power
  - ii. Sleep Min Speed set sleep speed in horsepower
  - iii. Sleep Delay set time at min speed before sleeping
  - iv. You will need to fine tune the sleep horsepower while pump is running. Step 9.5 will allow you to see the actual HP while the pump is running, and you are in the sleep setpoint screen
- b. Select Wakeup Tab
  - i. Wakeup mode feedback
  - ii. Wakeup Process Level set PSI to wake up at
  - iii. Wakeup Delay set a delay if desired

### 8 Go back to Main Menu

### 9 Select 8. My Preferences

#### a. Select 8.4 Customization

- i. Select Display Screen Type
  - 1. Choose List
  - 2. Select Param Tab
  - 3. Choose desired parameters
    - a. Uncheck Pre-ramp frequency
    - b. Check motor frequency
    - c. Check motor current
    - d. Check ACV motor output power
    - e. Check PID reference
    - f. Check PID feedback
  - 4. Go back to the previous menu
  - 5. Select Param bar select
    - a. Uncheck pre-ramp frequency
    - b. Check ACV motor output power
- 10 Return to Main Menu
- 11 The "House" key always takes you to the main menu. Pressing ESC will show the Display List

If 3<sup>rd</sup> and 4<sup>th</sup> buttons below the display aren't working, disconnect and reconnect the keypad. This will resolve the problem.

### Other function to set:

Pump functions > Pipe fill mode (8.16)

Pump will ramp up to **pipe fill speed** and remain there until either the **pipe fill pressure** is achieved or the **pipe fill time** has run out. Speed will increase from **pipe fill speed** to calculated speed according to **setpoint ramp** that is set in the **PID Set** menu

Pump monitoring > Dry run (8.23)

Enter the correct HP required at 2 known operating points. This is usually the minimum operating speed and maximum operating speed. Enter a % variance that is allowed from the line between these 2 points before dry run is activated A dry run fault requires power down to reset